# CHECKLISTE GUTACHTENSTATISTIK HINWEISE ZUR ABGABE FÜR GUTACHTERINNEN UND GUTACHTER

Die Abgabe der Statistik erledigen Sie in drei einfachen Schritten:

- 1. Rohdatentabelle ausfüllen
- 2. Ergebnismatrix prüfen
- 3. Daten in das Online-Formular übertragen

Rufen Sie zur Abgabe der Daten die Seite www.kbv.de/html/40154.php auf.

# IN DREI SCHRITTEN ZUR GUTACHTENSTATISTIK

Im Folgenden finden Sie ausführliche Erläuterungen für die Abgabe Ihrer Gutachtenstatistik.

### Rechtliche Grundlage für die Gutachtenstatistik

Nach Paragraf 12 Absatz 7 Nummer 2 der Psychotherapie-Vereinbarung sind Gutachterinnen und Gutachter dazu verpflichtet, eine Erhebung über die von ihnen durchgeführten Begutachtungen zu erstellen. Die Gesamtergebnisse der individuellen Erhebung müssen **bis spätestens zum 31. März des Folgejahres** über ein Online-Formular bei der KBV eingereicht werden.

Mehr Informationen rund um das Gutachterverfahren: www.kbv.de/html/gutachterverfahren.php

# **1. SCHRITT: ROHDATENTABELLE AUSFÜLLEN**

Tragen Sie die erforderlichen Daten zu jedem einzelnen Gutachtenauftrag in die Rohdatentabelle ein, damit die Auftragszahlen bzw. Teilbefürwortungs- und Nichtbefürwortungs-Quoten hinsichtlich der verschiedenen Psychotherapieverfahren bzw. Altersgruppen, der Anwendungsform (z. B. Einzel- oder Gruppentherapie) und auch der Antragsart unterschieden werden können.

Die meisten der einzugebenden Daten sind dem Formblatt PTV 2 des Therapeuten sowie Ihrer gutachterlichen Stellungnahme PTV 5 zu entnehmen.

Die Tabelle können Sie unter dem Link www.kbv.de/html/gutachterverfahren.php herunterladen ("Gutachtenstatistik\_ID\_XXXXXXX\_Jahr\_JJJJ.xlsx"). Die KBV kann Ihnen auf Anfrage auch andere Dateiformate zur Verfügung stellen.

Bitte tragen Sie keine Beihilfe-Fälle in der Rohdatentabelle ein, sondern nur Angaben zu Gutachtenaufträgen der gesetzlichen Krankenversicherungen aus einem Kalenderjahr.

Zu jedem einzelnen Gutachtenauftrag müssen Daten erhoben und eingetragen werden. Die Rohdatentabelle enthält die für die Abgabe der Statistik relevanten Spalten. **Die Pflichtfelder in der Tabellenvorlage in den Spalten H bis Q müssen befüllt werden.** Diese sind farbig markiert und beginnen mit der Angabe "\*STATISTIK" hinterlegt. Dabei gilt:

- > 1 Zeile = 1 Gutachtenauftrag
- > Bitte geben Sie in den Pflichtfeldern nur ganze Zahlen an (z. B. "4" für "ST")

Darüber hinaus können weitere Spalten (A bis G, R bis W) befüllt werden. Diese sind für Ihre internen Zwecke gedacht, eine Befüllung ist nicht verpflichtend.

------

Bitte beachten Sie, dass eine automatische Auswertung nur mit der von der KBV vorgegeben Excel-Datei funktioniert. Bei Veränderungen der Tabellen, z. B. wenn Sie diese an Ihre individuellen Bedürfnisse anpassen, ist eine Funktionsweise nicht garantiert. Für die Korrektheit der Angaben sind Sie bei Abgabe der Statistik selbst verantwortlich.

**TIPP:** Möchten Sie nur die für die Abgabe der Statistik relevanten Spalten nutzen, können Sie die übrigen Spalten in Ihrem Tabellenprogramm "ausblenden". Dies stellt keine Veränderung der Tabellenstruktur dar und beeinträchtigt nicht die Funktionsweise.

Die Rohdatentabelle finden Sie im ersten Tabellenblatt "Gutachtenstatistik - Rohdaten"

Die folgende Abbildung zeigt Ausschnitte des Tabellenblatts "Gutachtenstatistik – Rohdaten", in dem Sie Ihre Daten eintragen. Die Abbildung enthält ein Beispiel für eine Systemische Therapie bei Kindern und Jugendlichen als Einzeltherapie als Umwandlungsantrag nach KZT 1 (LZT Umwandlung). Im zweiten Tabellenblatt "Erläuterung" finden Sie die entsprechenden Angabemöglichkeiten noch einmal als Gedächtnisstütze.

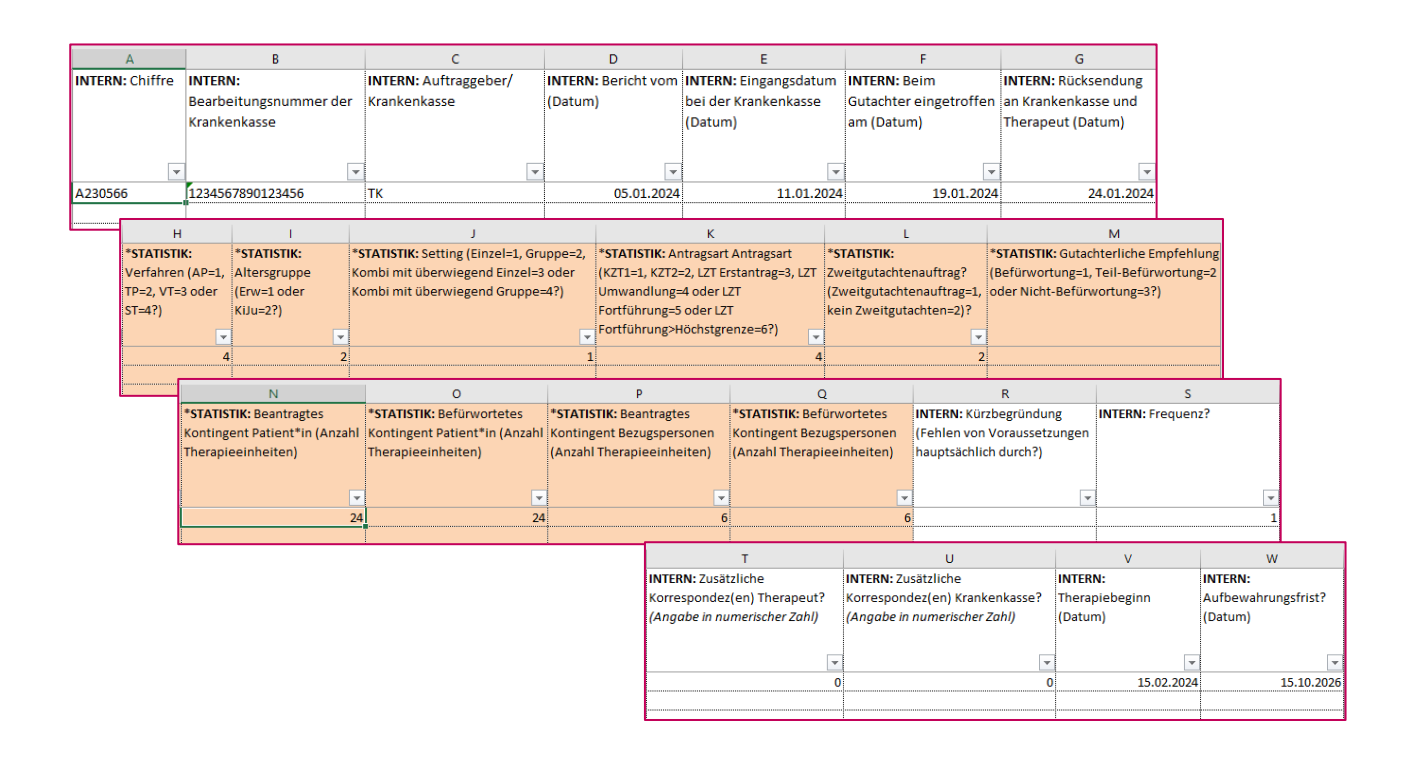

Folgende Daten müssen für jeden Gutachtenauftrag eingetragen werden:

| WAS MUSS ICH ERHEBEN?                         | WELCHE ZAHLEN MUSS ICH IN DEN<br>ROHDATEN ANGEBEN?                                                                                                    | WO FINDE ICH DIE ANGABE?                                                 |
|-----------------------------------------------|----------------------------------------------------------------------------------------------------|--------------------------------------------------------------------------|
| Verfahren                                     | AP = 1<br>TP = 2<br>VT = 3<br>ST = 4                                                                                                    | PTV 2                                                                    |
| Altersgruppe                                  | Erwachsene = <b>1</b><br>Kinder und Jugendliche = <b>2</b>                                                                                                    | PTV 2                                                                    |
| Setting/ Anwendungsform                       | Einzel = <b>1</b><br>Gruppe = <b>2</b><br>Kombi-Einzel = <b>3</b><br>Kombi-Gruppe = <b>4</b>                                                                              | PTV 2                                                                    |
| Antragsart                                    | KZT 1 = <b>1</b><br>KZT 2 = <b>2</b><br>LZT Erstantrag = <b>3</b><br>LZT Umwandlung = <b>4</b><br>LZT Fortführung = <b>5</b><br>LZT Fortführung > Höchstgrenze = <b>6</b> | PTV 2, ggf.<br>Behandlungsverlauf<br>(Überschreiten der<br>Höchstgrenze) |
| Zweitgutachtenauftrag                         | ja = <b>1</b><br>nein = <b>2</b>                                                                                                    | in jede Zeile muss ein Wert<br>eingetragen werden                        |
| Gutachterliche Empfehlung                     | Befürwortung = <b>1</b><br>Teil-Befürwortung = <b>2</b><br>Nicht-Befürwortung = <b>3</b>                                                                                  | Ihre Stellungnahme, PTV 5                                                |
| Beantragtes Kontingent<br>Patientin/Patient   | Angabe der Anzahl der Therapieeinheiten in<br>ganzen Zahlen                                                                                                    | wie auf PTV 2 angegeben,<br>auch wenn Angabe fehlerhaft                  |
| Befürwortetes Kontingent<br>Patientin/Patient | Angabe der Anzahl der Therapieeinheiten in<br>ganzen Zahlen                                                                                                    | PTV 5                                                                    |
| Beantragtes Kontingent<br>Bezugspersonen      | Angabe der Anzahl der Therapieeinheiten in<br>ganzen Zahlen                                                                                                    | wie auf PTV 2 angegeben,<br>auch wenn Angabe fehlerhaft                  |
| Befürwortetes Kontingent<br>Bezugspersonen    | Angabe der Anzahl der Therapieeinheiten in<br>ganzen Zahlen                                                                                                    | PTV 5                                                                    |

Wenn Sie einen Antrag lediglich hinsichtlich der Angaben der Therapieeinheiten korrigieren und an das gemäß Psychotherapie-Richtlinie maximal mögliche Kontingent in dem jeweiligen Bewilligungsschritt anpassen (z. B. für VT oder TP: 36 anstatt 60 befürwortete Therapieeinheiten bei einem Umwandlungsantrag auf LZT bei vorheriger KZT 1 und KZT 2 mit 24 Therapieeinheiten), dann muss dies in der Tabelle mit "Befürwortung" (= 1) angegeben werden. Beantragt ein Therapeut weniger als das mögliche Maximalkontingent im jeweiligen Bewilligungsschritt und Sie befürworten dieses zur Gänze, gilt dies ebenfalls als Befürwortung (=1). Teil-Befürwortungen beziehen sich – nur bei korrekter Beantragung – auf von Ihnen befürwortete Kontingente, die unterhalb der regulär möglichen Kontingente liegen.

......

### 2. SCHRITT: ERGEBNISMATRIX PRÜFEN

Nach Eintragung Ihrer Daten in das erste Tabellenblatt "Gutachtenstatistik - Rohdaten", sollten in den übrigen Tabellenblättern diejenigen Ergebnismatrizen der Psychotherapieverfahren automatisch ausgefüllt sein, für die Sie als Gutachterin oder Gutachter bestellt sind bzw. in denen Sie Aufträge bearbeitet haben (mindestens 1, maximal 8 verschiedene Psychotherapieverfahren/Altersgruppen). Auf Grund der hinterlegten Formeln in den Tabellenblättern, errechnen sich die Ergebnisse der Gutachtenstatistik für die verschiedenen Psychotherapieverfahren automatisch für alle eingegebenen Daten.

Voraussetzung hierfür ist, dass in jeder Pflichtspalte und in jeder zugehörigen Zeile ein Wert eingetragen ist. Dies gilt auch für die Spalte "Zweitgutachtenauftrag?" – hier muss immer "2" eingetragen werden, wenn keine Bestellung für die Bearbeitung von Zweitgutachtenaufträgen vorliegt.

In der Rohdatentabelle dürfen nur Daten aus einem Kalenderjahr enthalten sein!

Die Ergebnismatrizen finden Sie in den Tabellenblättern "AP Erw", "AP KiJu", "ST Erw", "ST KiJu", "TP Erw", "TP Kiju", "VT Erw" und "VT KiJu"

Folgende Abbildung enthält ein Beispiel für eine ausgefüllte Ergebnismatrix im Psychotherapieverfahren Systemische Therapie bei Kindern und Jugendlichen (Tabellenblatt: "ST KiJu"):

| Ligebhishathx 51 Kbu                                         |                                       |                                               |                                               |                                |                 |  |  |  |  |  |  |  |
|--------------------------------------------------------------|---------------------------------------|-----------------------------------------------|-----------------------------------------------|--------------------------------|-----------------|--|--|--|--|--|--|--|
| Vorname                                                      | Marina                                |                                               |                                               |                                |                 |  |  |  |  |  |  |  |
| Nachname                                                     | Mustergutachterin                     |                                               |                                               |                                |                 |  |  |  |  |  |  |  |
| Gutachter-ID                                                 | 1234567                               |                                               |                                               |                                |                 |  |  |  |  |  |  |  |
| E-Mail-Adresse                                               | marina@mustergutachterin.de           |                                               |                                               |                                |                 |  |  |  |  |  |  |  |
| Kalenderjahr                                                 | 2024                                  |                                               |                                               |                                |                 |  |  |  |  |  |  |  |
| Anmerkungen                                                  | Start der Tätigkeit: 1.7.             |                                               |                                               |                                |                 |  |  |  |  |  |  |  |
| Psychotherapieverfahren                                      | Systemische Thera                     | pie für Kinder und J                          | ugendliche (ST KiJu)                          |                                |                 |  |  |  |  |  |  |  |
|                                                              | Anzahl<br>Befürwortungen              | Anzahl Teil-<br>Befürwortungen                | Anzahl Nicht-<br>Befürwortungen               | Gesamtanzahl<br>Gutachten      |                 |  |  |  |  |  |  |  |
| Gesamtanzahl<br>Gutashtanaufträga                            | 10                                    | 4                                             | 1                                             | 15                             | Quersumme<br>ok |  |  |  |  |  |  |  |
| 1 Aufschlüsselung nach                                       |                                       |                                               |                                               |                                | 1               |  |  |  |  |  |  |  |
| Antragsart (gemäß PTV 2)                                     |                                       |                                               |                                               |                                |                 |  |  |  |  |  |  |  |
| Kurzzeittherapie 1                                           | 0                                     | 0                                             | 1                                             | 1                              | Quersumme       |  |  |  |  |  |  |  |
|                                                              | -                                     | -                                             |                                               | -                              | ok<br>Overene   |  |  |  |  |  |  |  |
| Kurzzeittherapie 2                                           | 0                                     | 0                                             | 0                                             | 0                              | quersumme<br>ok |  |  |  |  |  |  |  |
| Langzeittherapie als Erstantrag                              | 3                                     | 2                                             | 0                                             | 5                              | Quersumme<br>ok |  |  |  |  |  |  |  |
| Langzeittherapie als                                         | 7                                     | 2                                             | 0                                             | 9                              | Quersumme       |  |  |  |  |  |  |  |
| Umwandlungsantrag<br>Langzeittherapie als                    |                                       |                                               |                                               |                                | ok<br>Ouersumme |  |  |  |  |  |  |  |
| Fortführungsantrag                                           | 0                                     | 0                                             | 0                                             | 0                              | ok              |  |  |  |  |  |  |  |
| Fortführungsantrag über der                                  | 0                                     | 0                                             | 0                                             | 0                              | Quersumme       |  |  |  |  |  |  |  |
| Höchstgrenze (> 80 TE)<br>Summenprüfung Spalten              |                                       |                                               |                                               |                                | OK              |  |  |  |  |  |  |  |
| (Gesamtsummen):                                              | ok                                    | ok                                            | ok                                            | ok                             |                 |  |  |  |  |  |  |  |
| 2. Aufschlüsselung nach                                      |                                       |                                               |                                               |                                |                 |  |  |  |  |  |  |  |
| Anwenaungsform (gemajs PTV 2)                                | -                                     | _                                             |                                               |                                | Quersumme       |  |  |  |  |  |  |  |
| ausschließlich Einzeltherapie                                | 8                                     | 2                                             | 1                                             | 11                             | ok              |  |  |  |  |  |  |  |
| ausschließlich Gruppentherapie                               | 1                                     | 0                                             | 0                                             | 1                              | Quersumme<br>ok |  |  |  |  |  |  |  |
| Kombinationsbehandlung mit                                   | 1                                     | 0                                             | 0                                             | 1                              | Quersumme       |  |  |  |  |  |  |  |
| überwiegend Einzeltherapie                                   | -                                     | -                                             |                                               | -                              | ok              |  |  |  |  |  |  |  |
| überwiegend Gruppentherapie                                  | 0                                     | 2                                             | 0                                             | 2                              | Quersumme<br>ok |  |  |  |  |  |  |  |
| Summenprüfung Spalten                                        | ok                                    | ok                                            | ok                                            | ok                             | •               |  |  |  |  |  |  |  |
| (Gesamtsummen):<br>Gesamtanzahl                              |                                       |                                               | l                                             | ( <u> </u>                     | Quersumme       |  |  |  |  |  |  |  |
| Zweitgutachtenaufträge*                                      | 0                                     | 0                                             | 0                                             | <i>0</i>                       | ok              |  |  |  |  |  |  |  |
| *Angabe nur, wenn Sie für die Bearbeitung                    | von Zweitgutachten bes                | tellt sind!                                   |                                               |                                |                 |  |  |  |  |  |  |  |
| 3. Aufschlüsselung nach Anzahl der<br>Therapieeinheiten (TE) | Gesamtanzahl<br><b>beantragter</b> TE | Gesamtanzahl<br><b>befürworteter</b> TE       |                                               | Hinweis zu<br>Quote            |                 |  |  |  |  |  |  |  |
| Kontingente der Patient*innen                                |                                       | 336                                           | 282                                           | ok                             | 83,939          |  |  |  |  |  |  |  |
| Kontingente der Bezugspersonen                               |                                       | 75                                            | 66                                            | ok                             | 88,009          |  |  |  |  |  |  |  |
| Bitte beachten Sie: Diese Ergebnis                           | tabelle soll Ihre Aus                 | wertung unterstütz<br>f Plausibiliät. Die Erg | en. Die Tabelle muss<br>ebnisse sind bis spät | vollständig<br>estens 31. März |                 |  |  |  |  |  |  |  |

### Keine Ergebnismatrizen in Ihrer Excel-Datei vorhanden?

Wenn Sie keine Tabellenblätter in Ihrer Excel-Datei finden können, die die Ergebnismatrizen enthalten, dann nutzen Sie eine veraltete Version.

> Laden Sie sich die neue Tabelle unter dem Link www.kbv.de/html/gutachterverfahren.php herunter.

Ich habe eine veraltete Tabelle benutzt. Wie kann ich meine Daten übertragen?

 Kopieren Sie die kompletten Rohdaten Ihrer alten Tabelle aus dem Tabellenblatt "Gutachtenstatistik - Rohdaten" in die neue Excel-Datei. Markieren Sie hierzu mindestens alle befüllten Zellen und fügen Sie diese an der richtigen Stelle in das neue Tabellenblatt mit dem gleichen Namen ein.

Wichtig ist, dass Sie in Ihrer vorherigen Tabelle keine Änderungen vorgenommen haben, damit das Kopieren der Rohdaten korrekt funktioniert. Falls Sie Spalten ausgeblendet haben, blenden Sie diese vor dem Kopiervorgang wieder ein.

Das neue und das alte Tabellenblatt "Gutachtenstatistik - Rohdaten" ist identisch aufgebaut. In der neuen Excel-Datei finden Sie neben den "Erläuterungen" nun zusätzlich für jedes Psychotherapieverfahren separate Tabellenblätter (Ergebnismatrizen).

#### Erläuterung der Ergebnismatrizen

Die Zeilennummer in den Ergebnismatrizen finden Sie in Spalte A. Die rot markierten Quersummenprüfungen (in Spalte H) sowie die Summenprüfungen (in Zeile 8 und 13) bieten Ihnen eine Hilfe zur Plausibilitätsprüfung Ihrer Daten. Folgende Tabelle erläutert die jeweiligen Zeilen:

# ERLÄUTERUNG DER ERGEBNISMATRIZEN

AP ERW, AP KIJU, ST ERW, ST KIJU, TP ERW, TP KIJU, VT ERW UND VT KIJU

Zeilennr. Erläuterung

- Die Zeilen 1, 2-7, 9-12 und 14 enthalten jeweils vier Spalten. Drei Spalten enthalten jeweils die Anzahl der Befürwortungen, die Anzahl der Teil-Befürwortungen und die Anzahl der Nicht-Befürwortungen. Die letzte Spalte enthält die Summe bzw. Gesamtanzahl der Gutachtenaufträge in der jeweiligen Kategorie.
- Die Zeilen 15 und 16 enthalten ebenfalls jeweils zwei Spalten, die die Gesamtsumme der beantragten und der befürworteten Therapieeinheiten wiedergeben (1 Therapieeinheit = 50 Min. in der Einzeltherapie, 1 Therapieeinheit = 100 Min. in der Gruppentherapie)

| Zeile 1 | Diese Zeile enthält die Gesamtergebnisse Ihrer Gutachtenaufträge in einem der Psychotherapieverfahren/Altersgruppen.                                     |
|---------|----------------------------------------------------------------------------------------------------|
|         | <ul> <li>Die 1. Aufschlüsselung nach Antragsart (gemäß PTV2) stellt die Gesamtergebnisse aus<br/>Zeile 1 detailliert für jede Antragsart dar.</li> </ul> |
| Zeile 2 | Diese Zeile enthält alle Gutachtenaufträge zu Anträgen auf Kurzzeittherapie 1.                                                                           |
| Zeile 3 | Diese Zeile enthält alle Gutachtenaufträge zu Anträgen auf Kurzzeittherapie 2.                                                                           |
| Zeile 4 | Diese Zeile enthält alle Gutachtenaufträge zu Erstanträgen auf Langzeittherapie.                                                                         |
| Zeile 5 | Diese Zeile enthält alle Gutachtenaufträge zu Umwandlungsanträgen auf Langzeittherapie.                                                                  |

| FORTSETZUNG: ERLÄUTERUNG DER ERGEBNISMATRIZEN |                                                                                                    |  |  |  |  |  |  |
|-----------------------------------------------|----------------------------------------------------------------------------------------------------|--|--|--|--|--|--|
| Zeilennr.                                     | Erläuterung                                                                                                    |  |  |  |  |  |  |
| Zeile 6                                       | Diese Zeile enthält alle Gutachtenaufträge zu Fortführungsanträgen auf Langzeittherapie.                                                                                                    |  |  |  |  |  |  |
| Zeile 7                                       | Diese Zeile enthält alle Gutachtenaufträge zu Fortführungsanträgen auf Langzeittherapie<br>über der Höchstgrenze gemäß Psychotherapie-Richtlinie.<br>Die Höchstgrenze ist überschritten, wenn insgesamt (gesamter Therapieverlauf) mehr<br>Therapieeinheiten (= TE) beantragt wurden, als wie folgt angegeben:<br>AP Erw. > 300 TE (Einzel) / > 150 TE (Gruppe)<br>AP Kinder > 150 TE (Einzel) / > 90 TE (Gruppe)<br>AP Jugendliche > 180 TE (Einzel) / > 90 TE (Gruppe)<br>ST Erw > 48 TE (Einzel und Gruppe)<br>ST KiJu > 48 TE (Einzel und Gruppe)<br>TP Erw. > 100 TE (Einzel) / > 90 TE (Gruppe)<br>TP Kinder > 150 TE (Einzel) / > 90 TE (Gruppe)<br>TP Kinder > 150 TE (Einzel) / > 90 TE (Gruppe)<br>TP Kinder > 150 TE (Einzel) / > 90 TE (Gruppe)<br>TP Kinder > 150 TE (Einzel) / > 90 TE (Gruppe)<br>TP Jugendliche > 180 TE (Einzel) / > 90 TE (Gruppe)<br>VT Erw. > 80 TE (Einzel und Gruppe)<br>VT KiJu > 80 TE (Einzel und Gruppe) |  |  |  |  |  |  |
| Zeile 8                                       | Summenprüfung/Überprüfung auf Plausibilität der Daten aus der "1. Aufschlüsselung".<br>Erscheint ,nicht korrekt' überprüfen Sie bitte Ihre Daten!                                                                                                    |  |  |  |  |  |  |

# > Die 2. Aufschlüsselung nach Anwendungsform (gemäß PTV2) stellt die Gesamtergebnisse aus Zeile 1 detailliert für jede Anwendungsform dar.

| Zeile 9  | Diese Zeile enthält alle Gutachtenaufträge zu Anträgen auf ausschließlich Einzeltherapie.                                                                                                   |
|----------|----------------------------------------------------------------------------------------------------|
| Zeile 10 | Diese Zeile enthält alle Gutachtenaufträge zu Anträgen auf ausschließlich Gruppentherapie.                                                                                                  |
| Zeile 11 | Diese Zeile enthält alle Gutachtenaufträge zu Anträgen auf Kombinationsbehandlung mit<br>überwiegend Einzeltherapie.                                                                        |
| Zeile 12 | Diese Zeile enthält alle Gutachtenaufträge zu Anträgen auf Kombinationsbehandlung mit<br>überwiegend Gruppentherapie.                                                                       |
| Zeile 13 | Summenprüfung/Überprüfung auf Plausibilität der Daten aus der "2. Aufschlüsselung".<br>Erscheint ,nicht korrekt' überprüfen Sie bitte Ihre Daten!                                           |
| Zeile 14 | Bitte füllen Sie diese Zeile nur aus, wenn Sie Zweitgutachten bearbeiten dürfen! Diese Zeile enthält alle Zweitgutachtenaufträge aller Antragsarten und Anwendungsformen als Gesamtangaben. |

> Die 3. Aufschlüsselung in Zeile 15 und 16 enthalten Angaben zur Gesamtanzahl der beantragten und befürworteten Therapieeinheiten (TE) getrennt für Patient\*innen und Bezugspersonen

Zeile 15Die erste Spalte enthält die Gesamtanzahl der beantragten TE für die Patient\*innen. Die<br/>zweite Spalte enthält die Gesamtanzahl der befürworteten TE für die Patient\*innen.Zeile 16Die erste Spalte enthält die Gesamtanzahl der beantragten TE für die Bezugspersonen. Die<br/>zweite Spalte enthält die Gesamtanzahl der befürwortetenTE für die Bezugspersonen.Spalte HQuersummenprüfung Überprüfung auf Plausibilität der Daten aus den jeweiligen Zeilen:<br/>Erscheint ,nicht korrekt' überprüfen Sie bitte Ihre Daten! (In Zeile 15 und 16 ist die<br/>Quersummenprüfung in Spalte G zu finden, Spalte H enthält einen Hinweis zu Ihren<br/>Befürwortungsquoten)

# 3. SCHRITT: DATEN IN DAS ONLINE-FORMULAR ÜBERTRAGEN

Die Abgabe der Gutachtenstatistik erfolgt über ein Online-Formular. Die KBV wird Sie hierzu gesondert per E-Mail informieren und zur Abgabe Ihrer Statistik auffordern. Die Abgabe muss bis spätestens zum 31. März des Folgejahres erfolgen.

- > Rufen Sie zur Abgabe der Daten die Seite www.kbv.de/html/40154.php auf.
- > Übertragen Sie die jeweiligen Ergebnisse aus den Ergebnismatrizen in das Online-Formular. **Orientieren Sie sich an den Zeilennummern**, damit Sie die Daten in die richtigen Felder eingeben.
- > Bitte beachten Sie, dass Sie zwei oder mehr Ergebnismatritzen übertragen müssen, wenn Sie in zwei oder mehr Verfahren/Altersgruppen bestellt sind. Dies gilt auch Gutachterinnen und Gutachter in beiden psychoanalytisch begründeten Verfahren.
- > Die Rohdatentabelle und die Ergebnismatrizen sind nur für Ihre Unterlagen bestimmt bitte schicken Sie der KBV keine Tabellen zu.

**TIPP:** Das Online-Formular ist analog zu den Ergebnismatrizen aufgebaut. Bei Nutzung der Excel-Datei ("Gutachtenstatistik\_ID\_XXXXXX\_Jahr\_JJJJ.xlsx") erhalten Sie automatisch die Auswertungen für diejenigen Psychotherapieverfahren, in denen Sie Aufträge bearbeitet haben. Diese Daten können Sie nun in das Online-Formular übertragen.

#### **Nutzung des Online-Formulars**

Folgende Abbildung zeigt die in das Online-Formular übertragenen Eingaben für das obige Beispiel einer Gutachterin für Systemische Therapie bei Kindern und Jugendlichen. Klicken Sie ganz am Ende auf "ABSENDEN" um Ihre Statistik einzureichen.

| Vorname*                                                     | Nachname*                                                     | Nachname*                     |                                                         |                                                                                                    |                     |                                                                                                    | Bitte überprüfen Sie Ihre Eingaben und klicken Sie auf "VEITERES PSYCHOTHERAPIEVERFAHREN PRÜFEN" / "ABSENDEN" wenn diese korrekt sind.<br>Sie können Ihre Eingaben korrigieren, indem Sie auf "STAMMDATEN BEARBEITEN" oder "TABELLE BEARBEITEN" klicken |                         |                                    |                          |                                |                                 |                           |  |
|--------------------------------------------------------------|---------------------------------------------------------------|-------------------------------|---------------------------------------------------------|----------------------------------------------------------------------------------------------------|---------------------|----------------------------------------------------------------------------------------------------|----------------------------------------------------------------------------------------------------|-------------------------|------------------------------------|--------------------------|--------------------------------|---------------------------------|---------------------------|--|
|                                                              | Mustergutachterin                                             |                               |                                                         |                                                                                                    |                     | ans konnen mis singusen kolligieten, niken ale du jaikimmustish berkustish. Kuel jukuses berkustish kinken |                                                                                                    |                         |                                    |                          |                                |                                 |                           |  |
| Gutachter-ID*                                                | E-Mail*<br>marina@mustergutachterin.de<br>E-Mail wiederholen* |                               |                                                         | Vor- und Nachname: Marina Mustergutachterin<br>Gutachter ():                                              |                     |                                                                                                    |                                                                                                    |                         |                                    |                          |                                |                                 |                           |  |
| 1234301                                                      |                                                               |                               |                                                         |                                                                                                    |                     |                                                                                                    | E-Mail Adress<br>Jahr 2024                                                                                                    | se: psychotherapie@kl   | tbv.de                             |                          |                                |                                 |                           |  |
| Jahr der Erhebung*                                           |                                                               |                               |                                                         |                                                                                                    |                     |                                                                                                    | Anmerkunger                                                                                                    | : Tätigkeitsbeginn 1.7. | t.                                 |                          |                                |                                 |                           |  |
| 2024    marina@mustergutachterin.de                          |                                                               |                               |                                                         |                                                                                                    |                     | STAM                                                                                                    | IMDATEN BEARBEITEN                                                                                                    |                         |                                    |                          |                                |                                 |                           |  |
| Sonstiges/Anmerkungen (max. Anzahl der Zeichen: 1000)        |                                                               |                               |                                                         |                                                                                                    |                     |                                                                                                    | Development                                                                                                    |                         | and the The                        | and the Minder           | and to see diaba               |                                 |                           |  |
| Tätigkeitsbeginn 1.7.                                        |                                                               |                               |                                                         |                                                                                                    |                     |                                                                                                    | Psychother                                                                                                    | apievertahren : Sys     | stemische The                      | rapie fur Kinder         | und Jugendliche                |                                 |                           |  |
|                                                              |                                                               |                               |                                                         |                                                                                                    |                     |                                                                                                    |                                                                                                    | TABELI                  | LE BEARBEITEN                      |                          |                                |                                 |                           |  |
|                                                              |                                                               |                               |                                                         |                                                                                                    |                     |                                                                                                    |                                                                                                    |                         |                                    |                          |                                |                                 |                           |  |
|                                                              |                                                               |                               |                                                         |                                                                                                    |                     |                                                                                                    |                                                                                                    |                         |                                    | Anzahl<br>Befürwortungen | Anzahl Teil-<br>Befürwortungen | Anzahl Nicht-<br>Befürwortungen | Gesamtanzahl<br>Gutachten |  |
| Für welche Psychotherapieverfahren/Altersgruppe sind S       | ie als Gutachter/in bestellt?*                                |                               |                                                         |                                                                                                    | w                   |                                                                                                    |                                                                                                    |                         |                                    |                          | 4                              | 1                               | 15                        |  |
| Analytische Psychotherapie für Erwachsene                    |                                                               | Dat                           | eneingabe für: Systemische Ther                         | apie fu                                                                                                   | r Kinder und Jugend | liche                                                                                                    |                                                                                                    |                         |                                    | -                        |                                |                                 |                           |  |
|                                                              |                                                               | Bitt                          | e beachten Sie: Die weiß hinterlegten                   | ten Felder müssen vollständig ausgefüllt werden. Die grau hinterlegten Felder errechnen sich automatisch. |                     |                                                                                                    |                                                                                                    |                         | h.                                 | 0                        |                                | 1                               |                           |  |
| Analytische Psychotherapie f ür Kinder und Jugendliche       |                                                               | -                             |                                                         |                                                                                                    |                     |                                                                                                    |                                                                                                    |                         |                                    |                          | 0                              | 1                               |                           |  |
|                                                              |                                                               |                               |                                                         | Anz                                                                                                    | ani berurwortungen  | Befü                                                                                                    | rwortungen                                                                                                    | Befürwortungen          | n Gi                               | tachten                  | 0                              | 0                               | 0                         |  |
| <ul> <li>Systemische Therapie für Erwächsene</li> </ul>      |                                                               | 1                             | Gesamtanzahl Gutachtenaufträge                          | 10                                                                                                    | _                   | A                                                                                                    |                                                                                                    | 1                       | 15                                 |                          | 2                              | 0                               | 5                         |  |
| Systemische Therapie f ür Kinder und Jugendliche             |                                                               | _                             |                                                         | 10                                                                                                    |                     | -                                                                                                    |                                                                                                    | 1                       | 15                                 |                          | 2                              | 0                               | 9                         |  |
|                                                              |                                                               | L                             | 1. Aufschlüsselung nach Antragsa                        | t (gemä                                                                                                   | 6 PTV 2)            |                                                                                                    |                                                                                                    |                         |                                    |                          | 0                              | 0                               | 0                         |  |
| Tiefenpsychologisch fundierte Psychotherapie f ür Erwach     | isene                                                         | 2.                            | Kurzzeittherapie 1                                      | 0                                                                                                    |                     | 0                                                                                                    |                                                                                                    | 1                       | 1                                  |                          | 0                              | 0                               | 0                         |  |
| Tofornush la sinde for firsts Developtions is for Kinder     | and have all the                                              | 3                             | Kurzzeittheranie 2                                      |                                                                                                    |                     |                                                                                                    |                                                                                                    |                         |                                    |                          | -                              | -                               | -                         |  |
| Inerenpsychologisch fundierte Psychotherapie für Kinder      | una Jugenaliche                                               | _                             |                                                         |                                                                                                    |                     | 0                                                                                                    |                                                                                                    | 0                       | 0                                  | 0                        |                                |                                 |                           |  |
| Verhaltenstherapie f ür Erwachsene                           |                                                               | 4.                            | 4. Langzeittherapie als Erstantrag                      |                                                                                                    |                     | 2                                                                                                    |                                                                                                    | 0                       | 5                                  | 5                        | 2                              | 1                               | 11                        |  |
|                                                              |                                                               | 5.                            | 5 Langzeittheranie als                                  |                                                                                                    |                     |                                                                                                    |                                                                                                    |                         |                                    |                          | -                              |                                 |                           |  |
| Verhaltenstherapie f ür Kinder und Jugendliche               | Verhaltenstherapie für Kinder und Jugendliche                 |                               | Umwandlungsantrag                                       |                                                                                                    |                     | 2                                                                                                    |                                                                                                    | U                       | 9                                  | 3                        | 0                              | U                               | 1                         |  |
|                                                              |                                                               | 6.                            | Langzeittherapie als                                    | 0                                                                                                    |                     | 0                                                                                                    |                                                                                                    | 0                       | 0                                  |                          | 0                              | 0                               | 1                         |  |
| Sind Sie in der Bearbeitung von Zweitgutachten tätig?*       |                                                               | 7 Fortführungsantrag über der |                                                         |                                                                                                    |                     |                                                                                                    |                                                                                                    |                         |                                    |                          | 2                              | 0                               | 2                         |  |
|                                                              |                                                               | <i>"</i>                      | Höchstgrenze                                            | 0                                                                                                    |                     | 0                                                                                                    |                                                                                                    | 0                       | 0                                  |                          | -                              | Ū                               | -                         |  |
|                                                              |                                                               |                               |                                                         |                                                                                                    |                     |                                                                                                    |                                                                                                    |                         |                                    |                          |                                |                                 |                           |  |
|                                                              |                                                               |                               | 2. Aufschlüsselung nach Anwendu                         | ngsform                                                                                                   | (gemäß PTV 2)       |                                                                                                    |                                                                                                    |                         |                                    |                          | 0                              | 0                               | 0                         |  |
| Hinweise: Alle mit * gekennzeichneten Felder sind Pflichtfr  | elder. Anfragen können nur bearbeitet w                       |                               | ausschließlich Einzeltheranie                           |                                                                                                    |                     |                                                                                                    |                                                                                                    |                         |                                    | _                        |                                |                                 |                           |  |
| Adresse und eine gültige Gutachter-ID angeben. Bitte geben ! | Sie Ihre Gutachter-ID nur an Krankenkas                       | Ľ.                            | distanciant internetupie                                | 8                                                                                                    |                     | 2                                                                                                    |                                                                                                    | 1                       | 11                                 |                          |                                |                                 |                           |  |
| Bundesvereinigung weiter.                                    |                                                               | 10.                           | ausschließlich Gruppentherapie                          | 1                                                                                                    |                     | 0                                                                                                    |                                                                                                    | 0                       | 1                                  |                          | Gesamtanzahl beantragte        | r TF Gesan                      | tanzahl befürworteter TF  |  |
| Bitte beachten Sie unsere Datenschutzerklärung für die Ab    | gabe der Gutachtenstatistik.                                  | 11.                           | Kombinationsbehandlung mit                              |                                                                                                    |                     |                                                                                                    |                                                                                                    |                         |                                    |                          |                                |                                 | 202                       |  |
|                                                              |                                                               |                               | überwiegend Einzeltherapie                              | 1                                                                                                    |                     | U                                                                                                    |                                                                                                    | 0                       | 1                                  |                          | 530                            |                                 | 282                       |  |
|                                                              |                                                               | 12.                           | Kombinationsbehandlung mit                              | 0                                                                                                    |                     | 2                                                                                                    |                                                                                                    | 0                       | 2                                  |                          | 75                             |                                 | 66                        |  |
|                                                              |                                                               | -                             | abermegene orappendiciopie                              |                                                                                                    |                     |                                                                                                    |                                                                                                    |                         |                                    |                          |                                |                                 |                           |  |
| WEITER ZU                                                    | JR DATENEINGABE                                               | -                             |                                                         |                                                                                                    |                     |                                                                                                    |                                                                                                    |                         |                                    |                          |                                | ABSENDE                         |                           |  |
|                                                              |                                                               | 14.                           | Gesamtanzahl<br>Zweitgutachtenaufträge                  |                                                                                                    |                     |                                                                                                    |                                                                                                    |                         |                                    | -                        |                                |                                 |                           |  |
|                                                              |                                                               | -                             |                                                         |                                                                                                    |                     |                                                                                                    |                                                                                                    |                         |                                    |                          |                                |                                 |                           |  |
|                                                              |                                                               | -                             | 7 Aufesblüsselung and frecht de                         | There                                                                                                    | asishaitan (TE)     |                                                                                                    |                                                                                                    |                         |                                    |                          |                                |                                 |                           |  |
|                                                              | -                                                             | -                             | 3. Autschussenung nach Anzam der Thefapieeinneiten (TE) |                                                                                                    |                     |                                                                                                    |                                                                                                    |                         |                                    |                          |                                |                                 |                           |  |
|                                                              |                                                               | -                             |                                                         | Gesamtanzahl beantragt                                                                                    |                     | ragter TE                                                                                                  | er TE Gesamtanzahl befürworteter TE A                                                                                                    |                         | Anteil befürworteter TE in Prozent |                          |                                |                                 |                           |  |
|                                                              |                                                               | 15.                           | Kontingente der Patientinnen und Pa                     | tienten                                                                                                   | 336                 |                                                                                                    | 282                                                                                                    | 8                       | 84%                                |                          |                                |                                 |                           |  |
|                                                              |                                                               | 16.                           | Kontingente der Bezugspersonen                          |                                                                                                    | 75                  |                                                                                                    | 66                                                                                                    | 3                       | 88%                                |                          |                                |                                 |                           |  |
|                                                              |                                                               |                               |                                                         |                                                                                                    |                     |                                                                                                    |                                                                                                    |                         |                                    |                          |                                |                                 |                           |  |
|                                                              |                                                               |                               |                                                         |                                                                                                    |                     | _                                                                                                    |                                                                                                    |                         |                                    |                          |                                |                                 |                           |  |
|                                                              |                                                               |                               |                                                         |                                                                                                    |                     |                                                                                                    | (                                                                                                    | IHRE EINGABEN I         | PRÜFEN                             |                          |                                |                                 |                           |  |
|                                                              |                                                               |                               |                                                         | _                                                                                                    |                     | _                                                                                                    |                                                                                                    |                         |                                    |                          |                                |                                 |                           |  |

Im Online-Formular müssen Sie zunächst Ihre Stammdaten angeben, dann die Daten für die jeweiligen Psychotherapieverfahren eingeben und am Ende Ihre Daten überprüfen und absenden. Auf den Eingabeseiten werden die Gesamtergebnisse Ihrer Gutachtenaufträge für die entsprechenden Therapieverfahren abgefragt. Übertragen Sie die Daten aus den Ergebnismatrizen in das Online-Formular. Das Formular ist genau gleich aufgebaut wie Ihre Excel-Tabelle. Zu Ihrer Unterstützung sind die einzelnen Zeilen durchnummeriert. Orientieren Sie sich an den Zeilennummern bei der Eingabe (siehe auch Tabelle in dieser Checkliste). Sind die von Ihnen eingegebenen Daten nicht plausibel oder fehlerhaft, erhalten Sie eine Fehlermeldung. Anhand des roten Rahmens um das entsprechende Eingabefeld wird ersichtlich, welche Eingaben korrigiert werden müssen. Bitte beachten Sie folgende Hinweise zur Eingabe:

#### Eingabe der Stammdaten:

- > Gebe Sie Ihre korrekte Gutachter-ID an (nicht das IK).
- > Geben Sie alle Psychotherapieverfahren/Altersgruppen an, für die Sie bestellt sind bzw. Aufträge bearbeitet haben.
- > Geben Sie an, ob Sie als in der Bearbeitung von Zweitgutachten tätig sind.
- > Wenn Sie alle notwendigen Daten auf der ersten Seite eingegeben haben, gelangen Sie über die Schaltfläche "WEITER ZUR DATENEINGABE" auf die nächste Seite.

### Daten für jedes Psychotherapieverfahren einzeln eingeben

- > Die Felder müssen vollständig ausgefüllt werden. Wenn Sie für ein Feld keine Daten haben, tragen Sie bitte eine ,0' ein.
- > Achten Sie darauf, dass Sie die Daten des korrekten Psychotherapieverfahrens eingeben. Über der Tabelle ist das Psychotherapieverfahren angegeben, für das die Dateneingabe erfolgen soll.
- Wenn Sie für mehrere Psychotherapieverfahren (z. B. für Analytische und Tiefenpsychologisch fundierte Psychotherapie) bestellt sind, müssen Sie mehrere Datenblätter ausfüllen. Die Daten der Psychotherapieverfahren dürfen nicht gemischt werden.
- > Prüfen Sie die Daten auf Plausibilität. Stimmen die Summen der Daten in der 1. und 2. Aufschlüsselung nicht überein, erhalten Sie eine Fehlermeldung.
- > Die Gesamtanzahl der Gutachten (oberste Zeile und rechte Spalte) errechnet sich automatisch und muss nicht manuell eingegeben werden.
- > Angaben zu Zweitgutachten können nur gemacht werden, wenn Sie im ersten Schritt angegeben haben, in der Bearbeitung von Zweitgutachten tätig zu sein.
- Wenn Sie alle Felder korrekt befüllt haben und für mindestens ein weiteres Psychotherapieverfahren bestellt sind, gehen Sie über die Schaltfläche "DATEN FÜR WEITERES PSYCHOTHERAPIEVERFAHREN EINGEBEN" weiter zur nächsten Eingabeseite. Führen Sie für jedes weitere Psychotherapieverfahren, für das Sie bestellt sind, wie oben beschrieben, die Dateneingabe fort.
- Wenn Sie nur für ein Psychotherapieverfahren bestellt sind bzw. nach Eingabe der Daten für das ,letzte' Psychotherapieverfahren, nutzen Sie die Schaltfläche "IHRE EINGABEN PRÜFEN", um Ihre Daten zu überprüfen.

#### Überprüfen und Absenden der Daten

- > Auf der letzten Seite können Sie die von Ihnen eingegebenen Daten überprüfen und ggf. korrigieren, indem Sie auf "STAMMDATEN BEARBEITEN" oder "TABELLE BEARBEITEN" klicken.
- Sind Ihre Eingaben korrekt, klicken Sie auf "WEITERES PSYCHOTHERAPIEVERFAHREN PRÜFEN" bzw. "ABSENDEN".

Erst nachdem Sie ganz am Schluss auf "ABSENDEN" geklickt haben, werden Ihre Daten an die KBV übermittelt. Sie erhalten eine Eingangsbestätigung an Ihre E-Mail-Adresse mit Ihren eingegebenen Daten als PDF-Datei. Sie können diese Datei auch direkt herunterzuladen.

Seite 8 von 10 / KBV / Checkliste Gutachtenstatistik / Juli 2024

# NOCH FRAGEN?

#### In bin in mehreren Psychotherapieverfahren bestellt, was muss ich beachten?

Wenn Sie für mehrere Psychotherapieverfahren bestellt sind, müssen Sie die Daten für jedes Psychotherapieverfahren/Altersgruppe getrennt abgeben. Es darf keine eigene Zusammenführung der Daten für verschiedene Psychotherapieverfahren erfolgen. Dies gilt auch für die beiden psychoanalytisch begründeten Verfahren Tiefenpsychologisch fundierte und Analytische Psychotherapie. Die Excel-Datei unterstützt bei den Auswertungen. Übertragen Sie die Daten so, wie Sie sie in der Excel-Tabelle vorfinden.

#### In welches Jahr trage ich Übergangsfälle im Jahreswechsel ein?

Bitte nutzen Sie als Kriterium für eine Zuordnung im Jahreswechsel den Zeitpunkt Ihrer Bearbeitung. Haben Sie Ihren Gutachtenauftrag zwar noch Ende 2024 erhalten, aber erst 2025 bearbeitet, ist dieser Auftrag dann dem Kalenderjahr 2025 zuzuordnen. Wenn Sie in der Rohdatentabelle im Tabellenblatt "Gutachtenstatistik - Rohdaten" die Spalte G nutzen ("Rücksendung an Krankenkasse und Therapeut (Datum)"), dann können Sie sich an diesem Datum orientieren.

### Kann ich die Gutachtenstatistik auch ohne Nutzung der Excel-Datei abgeben?

Ja. Die Excel-Datei ist nur für Ihre Unterlagen bestimmt und soll die Auswertungen für die Online-Abgabe der Gutachtenstatistik erleichtern und für eine höhere Datenvalidität sorgen. Wenn Sie die Excel-Datei nicht nutzen, geben Sie im Online-Formular die von Ihnen errechneten Daten ein. Bitte achten Sie auf eine getrennte Dateneingabe für jedes Psychotherapieverfahren (auch bei psychoanalytisch begründeten Verfahren) und prüfen Sie Ihre Daten auf Plausibilität.

### Kann ich Fehlversendungen der Krankenkassen in der Statistik angeben?

Fehlversendungen der Krankenkassen werden in der Statistik nicht erfasst. Die Auswertungen beziehen sich immer nur auf Gutachtenaufträge. Sie haben jedoch bei der Online-Abgabe Ihrer Gutachtenstatistik die Möglichkeit die numerische Anzahl der an Sie verschickten Fehlversendungen im Freitextfeld "Sonstiges/Anmerkungen" einzutragen (z. B. durch die Angabe "Fehlversendungen: 11"). Sollten Sie Ihre Fehlversendungen im Jahresverlauf auch in Ihrer Excel-Datei erfassen wollen, achten Sie bitte darauf, für eine Fehlversendung keine Angaben in den Spalten H bis M im Tabellenblatt "Gutachtenstatistik - Rohdaten" zu machen. Wenn Sie Ihre hier Eintragungen machen, würden die Summen falsch errechnet und Ihre Ergebnisse verfälscht.

# Was trage ich in die Spalten N und P (beantragte Therapieeinheiten) ein, wenn falsche Kontingente beantragt bzw. auf dem PTV 2 angegeben wurden?

Tragen Sie diejenigen Kontingente ein, die tatsächlich beantragt wurden, auch wenn diese nicht zu den vorgegebenen Bewilligungsschritten der Psychotherapie-Richtlinie passen bzw. nicht "korrekt" sind. **Achtung:** Der Eintrag in Spalte M "Gutachterliche Empfehlung" wird auch dann als volle Befürwortung eingetragen, wenn sich die Kontingente in den Spalten O bzw. Q zwar niedriger liegen, aber das volle Kontingent des gültigen Bewilligungsschritts empfohlen wurde (s. Infobox auf Seite 3 in diesem Dokument).

#### Muss ich für jedes Kalenderjahr eine neue Excel-Tabelle anlegen?

Ja, das empfehlen wir. Falls Sie Ihre eigene/bisherige Excel-Datei weiter nutzen möchten, müssen Sie jeweils am Jahresende Ihre Daten in die aktuellste Excel-Datei übertragen, damit sich die Ergebnisse errechnen. Bitte achten Sie darauf, Daten aus dem Vorjahr zu löschen.

**TIPP:** Nutzen Sie immer die neueste Excel-Datei "Gutachtenstatistik\_ID\_XXXXXX\_Jahr\_JJJJ.xlsx" für Erhebung und Auswertung und speichern Sie Datei für jedes Kalenderjahr neu ab. Stellen Sie sicher, dass sich in der Jahresstatistik keine Einträge aus den Vorjahren befinden.

## Ansprechpartner:

Ihre Fragen sind nicht beantwortet? Bitte wenden Sie sich an psychotherapie@kbv.de

Dezernat Ärztliche und veranlasste Leistungen Abteilung Nutzenbewertung, Tel.: 030 4005-1406

Kassenärztliche Bundesvereinigung Herbert-Lewin-Platz 2, 10623 Berlin www.kbv.de/psychotherapie